# Vous arrivez maintenant dans la section privée des membres du site web AIC.

Editer le profile : pages 1-3 Voir et imprimer la facture : page 4 Changer le mot de passe : pages 5 et 6

Se déconnecter, vous permet de quitter la section. Pour accéder aux différents menus, cliquer sur les sous-titres en gris.

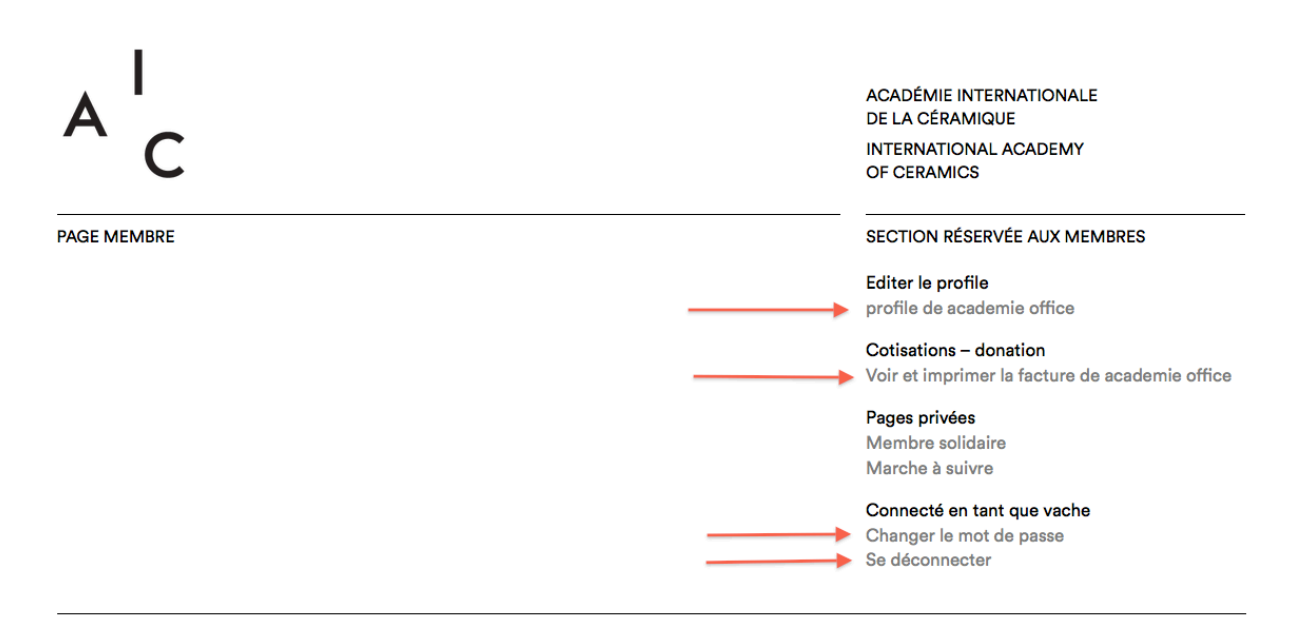

## Pour éditer ou mettre à jour votre profile.

Nous aimerions souligner que vous êtes responsable du contenu de votre profile. (Votre profile public se trouve sur la page membre du site : http://www.aiciac.org/membres/)

**Seront visibles sur votre profile après enregistrement** : nom, prénom, pays, adresse de votre site internet, photographies, description, CV et autres documents pdf joints.

Les autres **données personnelles sont conservées par le secrétariat**. Si vous notez des erreurs, merci de faire les modifications. **Attention** ces données permettent au secrétariat de rester en contact avec vous, merci de ne pas les effacer et de les mettre à jours si besoin.

Le bouton **Enregistrement** se trouve en bas de page. Merci d'enregistrer avant de quitter la page

## Personal data: Vera Kolly

| * | Titre 🗘                        |   |
|---|--------------------------------|---|
| * | LAST NAME                      | ] |
| * | FIRST NAME                     | ] |
|   | charlyne.kolly@gmail.com       | ] |
|   |                                | ] |
| * | DATE DE NAISSANCE (JJ-MM-AAAA) | ] |
| * | RUE ET NUMÉRO                  | ] |
| * | CODE POSTAL                    | ] |
| * | VILLE                          | ] |
|   | ETAT                           | ] |
|   | Pays :                         |   |
| * | PHONE                          | ] |
|   | SITE WEB                       | ] |
| * | Langue de correspondance       | , |
|   | DESCRIPTION                    |   |
|   |                                |   |
|   | Statement, max 300 words.      |   |

Dans description, veuillez entrer votre texte de présentation en français. (max 300 mots).

Votre texte de présentation traduit en anglais est à envoyer au secrétariat : contacts@aic-iac.org

## Joindre les documents :

MERCI de joindre les documents dans le format demandé.

Portrait :

- Pour les membres individuels, il est demandé un portrait en noir et blanc
- Pour les membres collectifs, il est demandé le logo de l'institution

CV ou biographie :

- Merci de joindre ce document en format pdf, max 5 MB.
- Attention, le nom du ficher sera visible sur votre profile veuillez le nommer comme suit : cvdupond ou biographiedupond

Images :

- Pour les artistes, il est demandé 5 images max. des œuvres.

- Pour les autres membres individuels, vous pouvez profiter de cette galerie pour présenter vos collections, éditions, projets, etc.

- Pour les membres collectifs, il est demandé 5 images max. de l'institution.

Afin de charger correctement les images sur le site, veuillez être attentif au format jpeg, png ou gif demandé et ne pas dépasser la dimensions de 3000x3000 pixels, une résolution de max 300 dpi et max 7 MB.

Cliquer sur parcourir et veuillez sélectionner votre image, le libellé de l'image est à compléter selon les champs mis à disposition.

#### CHARGER IMAGE 1

Parcourir...) Aucun fichier sélectionné.

| TITRE     |
|-----------|
|           |
| DIMENSION |
|           |
| MÉDIUM    |
|           |
| TECHNIQUE |
|           |
| DATE      |
|           |

Autres documents :

Vous pouvez joindre une documentation appropriée : revues, articles ou catalogues. (5 pdf, max 5 Mo chacun). Attention, le nom du ficher sera visible sur votre profile, veuillez nommer vos fichiers de manière lisible.

### N'oublier pas d'enregistrer, avant de quitter la section.

Merci de compléter votre profile.

## Facture en ligne :

Sur la page d'accueil de la section des membres, cliquer sur voir et imprimer sa facture.

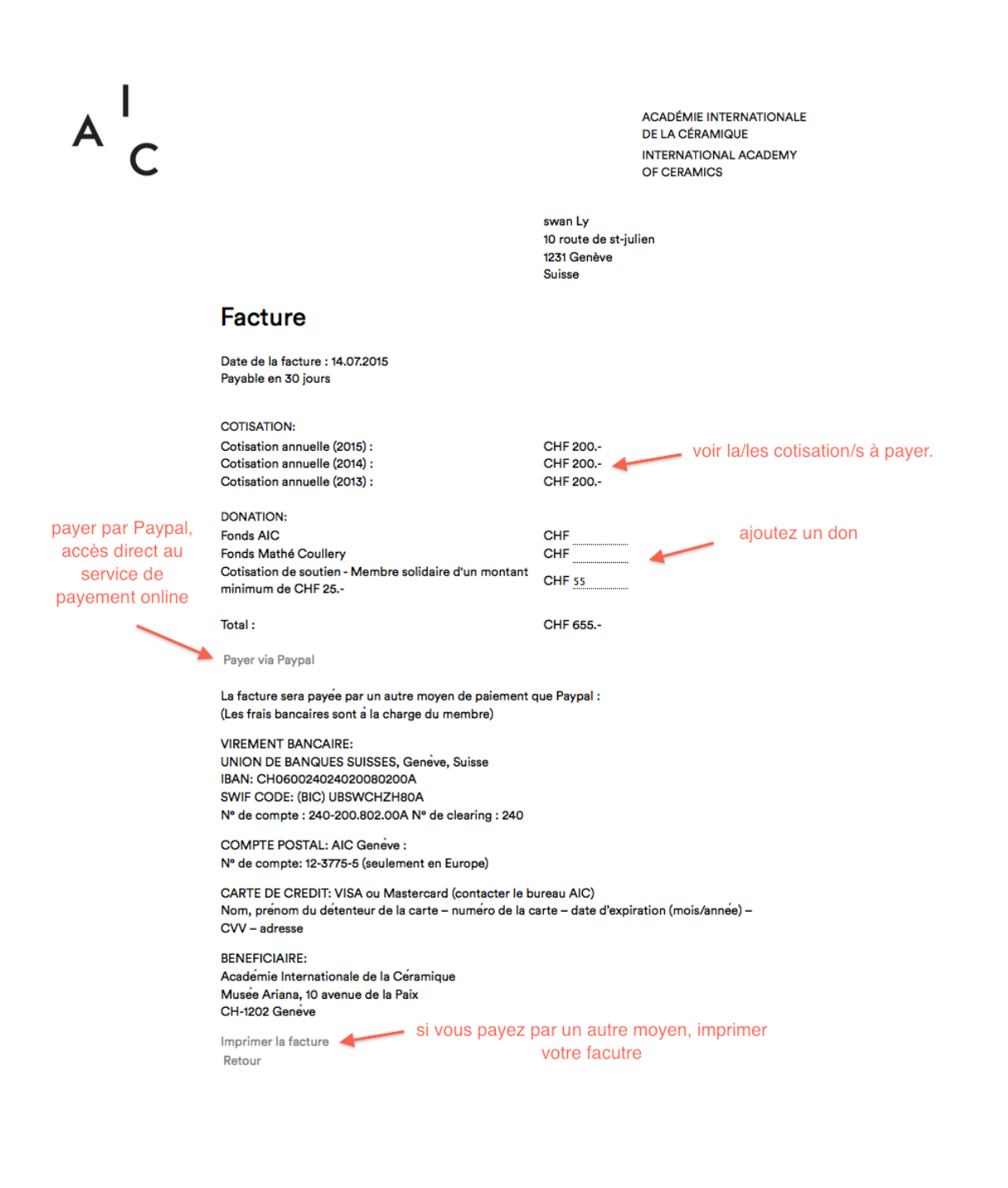

# Pour modifier votre mot de passe :

Connexion | Inscription ← Retour sur AIC-IAC

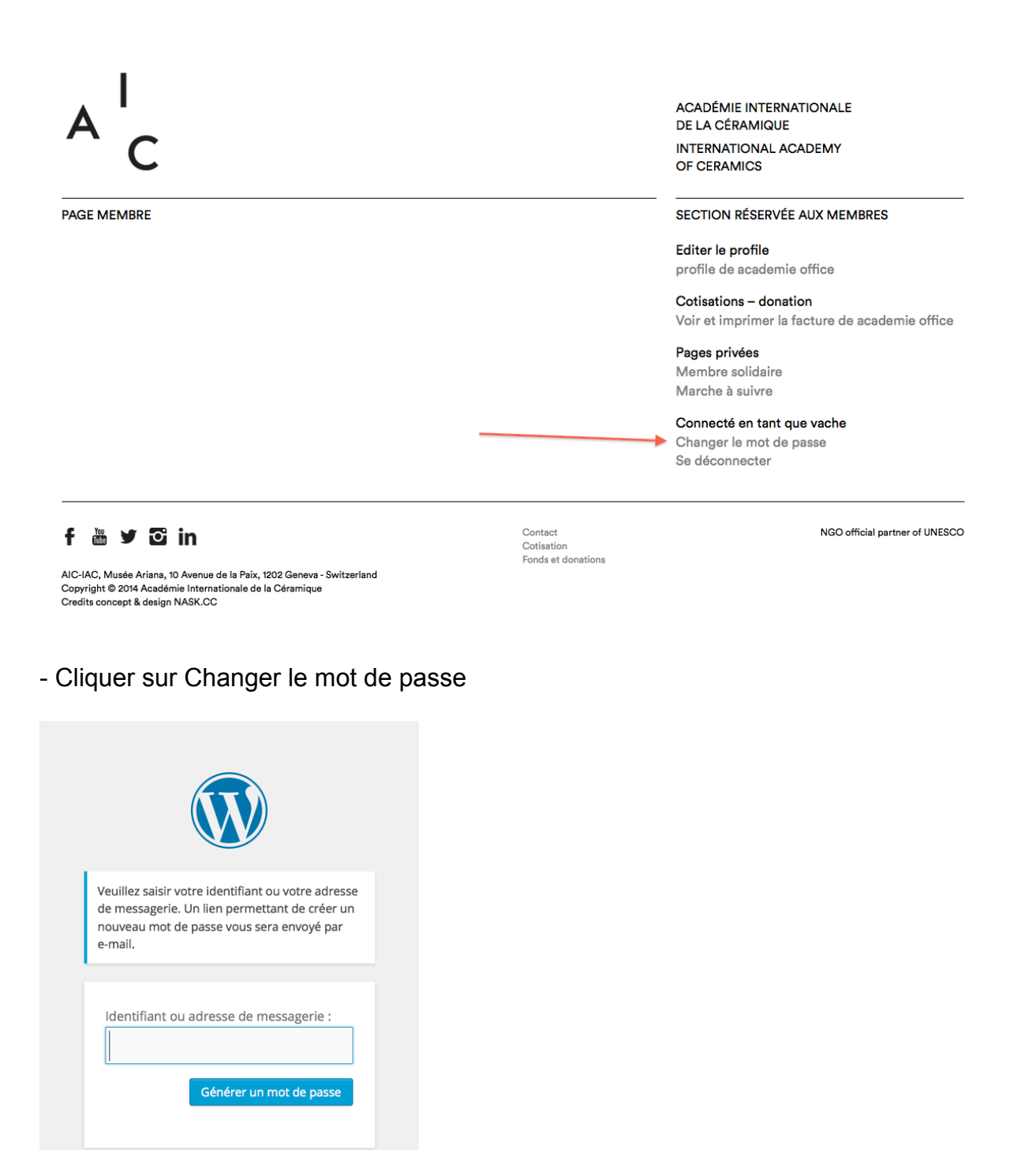

- Entrer votre identifiant ou adresse email, puis cliquer sur Générer un mot de passe.

- Vous allez recevoir un email AIC-IAC sur votre boîte email. Merci de cliquer sur le lien qui vous permet d'accéder à la fenêtre ci-dessous.

| Veuillez saisir une deuxième fois votre nouveau mot de passe ci-dessous.                                                                                                    |
|----------------------------------------------------------------------------------------------------|
| Nouveau mot de passe                                                                                                    |
| Confirmer le nouveau mot de passe                                                                                                    |
| Très faible                                                                                                    |
| Astuce : Le mot de passe devrait contenir au<br>moins 7 caractères. Pour le rendre plus fort,<br>utilisez des majuscules et des minuscules,<br>des nombres et des symboles tels que ! " ? \$<br>% ^ & ).<br>Réinitialiser le mot de passe |
|                                                                                                    |
| Connexion   Inscription                                                                                                    |
| $\leftarrow$ Retour sur AIC-IAC                                                                                                    |

- Entrer le nouveau mot de passe de votre choixConfirmer ce mot de passeCliquer sur réinitialiser le mot de passe